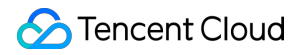

# CVM Dedicated Host Operation Guide Product Documentation

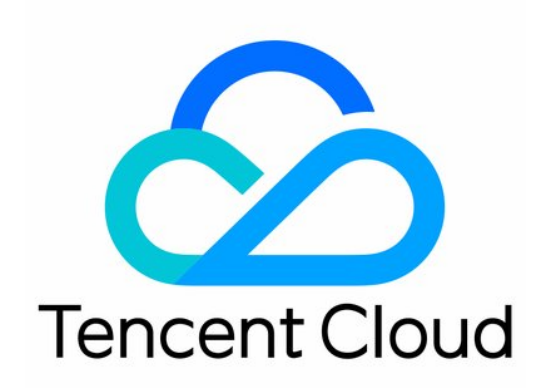

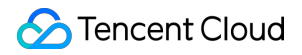

#### Copyright Notice

©2013-2024 Tencent Cloud. All rights reserved.

Copyright in this document is exclusively owned by Tencent Cloud. You must not reproduce, modify, copy or distribute in any way, in whole or in part, the contents of this document without Tencent Cloud's the prior written consent.

Trademark Notice

#### 🔗 Tencent Cloud

All trademarks associated with Tencent Cloud and its services are owned by Tencent Cloud Computing (Beijing) Company Limited and its affiliated companies. Trademarks of third parties referred to in this document are owned by their respective proprietors.

#### Service Statement

This document is intended to provide users with general information about Tencent Cloud's products and services only and does not form part of Tencent Cloud's terms and conditions. Tencent Cloud's products or services are subject to change. Specific products and services and the standards applicable to them are exclusively provided for in Tencent Cloud's applicable terms and conditions.

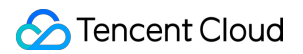

## Contents

**Operation Guide** 

Querying CDH Instance Information

Search CDH Instance

Rename CDH Instance

Export List of CDH Instance

Assigning CVM Instances

Log into Dedicated CVM

Export List of Dedicated CVM

**CVM** Configuration Adjustment

Terminating Dedicated CVMs

Migrating Instances Among

Migrating Instances Among CDHs

# Operation Guide Querying CDH Instance Information

Last updated : 2021-06-30 16:15:49

You can query CDH instance information through the console or an API.

#### Viewing CDH instance information via the console

1. Log in to the Dedicated Hosts console.

2. At the top of the **Dedicated Host** page, select a desired region. Then you can view information about all CDH instances in the selected region, including the availability zone, model, total and available resources, and expiry time, as shown below:

| Configuration Details                                                                       | Instance List                                                                | Monitoring Metrics                                                             |                                                      |                                                             |                                 |                                               |                                 |                                    |                 |
|---------------------------------------------------------------------------------------------|------------------------------------------------------------------------------|--------------------------------------------------------------------------------|------------------------------------------------------|-------------------------------------------------------------|---------------------------------|-----------------------------------------------|---------------------------------|------------------------------------|-----------------|
| For operations like monitori<br>CBS is billed on a postpaid l<br>service while pending paym | ing, maintenance, configuratio<br>basis. If the system disk is isola<br>ent. | on upgrade and more, please go to "l<br>ated because the account in arrears, t | nstance list" page<br>he server will be unavailable; | if the system disk is terminated, the ser                   | ver will be terminated as well. | To avoid this from happening, con             | tact your account manager to ac | tivate the non-stop feature for co | intinuous       |
| More Actions 🔻 + Ass                                                                        | sign Instance                                                                |                                                                                |                                                      |                                                             |                                 |                                               |                                 | Enter instance ID/name/IP          | Ø \$ ₹          |
| ID/Instance Name                                                                            | Status                                                                       | Availability Zone                                                              | Instance type                                        | Configuration                                               | IP address                      | Instance Billing Mode                         | Network billing mode            | Project                            | Operation       |
|                                                                                             | U Running                                                                    |                                                                                | Dedicated 👬                                          | 1-core 1 GB 1 Mbps<br>System disk: Premium Cloud<br>Network | sur.                            | Not charged<br>Created by<br>2021-06-30 15:49 | Bill by traffic                 | Default Project                    | Shutdown Restar |

3. Click the ID of a CDH instance. On the details page displayed, you can view the information of the CDH instance and its CVM list.

| Create Ho | xt Assign | CVM More Ad            | ctions 🔻          |       |           |                    |                   |                    |             | PI            | lease enter the host name/II | o Q ¢ ‡ ±                      |
|-----------|-----------|------------------------|-------------------|-------|-----------|--------------------|-------------------|--------------------|-------------|---------------|------------------------------|--------------------------------|
| ID        | /Host Na  | Monitor/Status         | Availability zone | Model | Instances | Available/Total CP | Available/Total M | Available/Total Ca | Expiry Time | Billing Mode  | Projects                     | Operation                      |
|           |           | ı <b>lı</b><br>Running |                   | HC20  | 1         | 31/32              | 95/96             | 1000/1000          | -           | Pay as you go |                              | Terminate<br>Assign to project |

Querying CDH instance information via an API

Use the DescribeHosts API to query the details of CDH instances.

# Search CDH Instance

Last updated : 2021-06-30 16:16:42

You can use the console or API to search for CDH instances. Currently, the console supports searching by ID and name, while the API supports searching by availability zone, project, ID, name and status.

#### Searching for CDH Instance in Console

1. Log in to the CDH Console.

2. Select a region, enter the host ID or name in the search box in the upper right corner and click test.

| Create Host | Assign CVM Mor    | e Actions 🔻       |       |           |                         |                           |                    |             | L t           | est      |
|-------------|-------------------|-------------------|-------|-----------|-------------------------|---------------------------|--------------------|-------------|---------------|----------|
| ID/Host     | Na Monitor/Status | Availability zone | Model | Instances | Available/Total CP      | Available/Total M         | Available/Total Ca | Expiry Time | Billing Mode  | Projects |
|             |                   |                   |       |           | Search"test", 1 results | are found.Back to Origina | l List             |             |               |          |
| test        | ılı<br>Running    |                   | HC20  | 1         | 31/32                   | 95/96                     | 1000/1000          | -           | Pay as you go |          |

#### Searching for CDH Instance Through API

CDH instances can be filtered using the DescribeHosts API. For details, see API for Viewing CDH Instance List.

# **Rename CDH Instance**

Last updated : 2021-06-30 14:31:20

In order to facilitate quick identification and management of CDHs, Tencent Cloud supports setting of host name with immediate effect.

# Renaming a CDH Instance in Console

#### 1. Log in to the CDH Console.

2. Select a region, check the host to be renamed and click More actions > Rename at the top of the list.

| Guangzhou Silicon Valley         | ST Default Project •<br>Shenzhen Finance Shanç<br>Virginia Frankfurt Mu | ghai Shanghai Fin<br>oscow                       | ance Be                    | ijing Ch                      | lengdu                | Hong Kong      | Singapore        | Bangkok        | Mumba          | Seoul         | Tokyo       |
|----------------------------------|-------------------------------------------------------------------------|--------------------------------------------------|----------------------------|-------------------------------|-----------------------|----------------|------------------|----------------|----------------|---------------|-------------|
| CBS is billed or deactivate this | n a postpaid basis. If syster<br>logic, contact your account            | n disk is isolated bec<br>: manager for uninterr | ause accou<br>rupted servi | int is in arre<br>ice upon ar | ears, the s<br>rears. | erver is unava | ilable; if syste | em disk is cle | eared, the se  | erver is clea | ared too. T |
| More actions                     | Create Host                                                             | Assign CVM                                       |                            |                               |                       |                |                  |                | GZ2            |               | Q           |
| Renew                            | lame                                                                    | Moni                                             | Avail                      | Model                         | CVM                   | Avail          | Avail            | Avail          | Expir          | Billin        | Project     |
| Batch Manag                      | (5t8w                                                                   | ılı<br>Runn                                      | Guan                       | HM20                          | 0                     | 56/56          | 480/             | 2452           | 2018-<br>10-08 | Prepaid       |             |
| 🖌 host- 🚛                        | 0. N                                                                    | ılı<br>Runn                                      | Guan                       | HM20                          | 0                     | 56/56          | 480/             | 2452           | 2018-<br>10-08 | Prepaid       |             |
| ✓ host-ri*                       | - year                                                                  | ılı<br>Runn                                      | Guan                       | HC20                          | 0                     | 32/32          | 96/96            | 1000           | 2018-<br>10-07 | Prepaid       |             |

3. In the renaming operation pop-up, enter the new host name and click **OK** to complete.

| Rename             |                                          |                 |  |
|--------------------|------------------------------------------|-----------------|--|
| Following instance | es <b>(Total 2 units)</b> will be rename | d. Learn More 👻 |  |
| ID                 |                                          | Host Name       |  |
| host               |                                          | 44 N            |  |
| host4              |                                          | 2.1%            |  |
| New host name:     | cdhinstancename                          |                 |  |
|                    | 45 more chars allowed                    |                 |  |
|                    | OK                                       | Cancel          |  |

# Renaming a CDH Instance Through API

CDH instances can be renamed using the ModifyHostsAttribute API. For details, see API for Modifying CDH Instance Attributes.

# Export List of CDH Instance

Last updated : 2019-09-20 17:16:28

You can export the list of instances on CDH deployed in a specific region in the console. The exported fields include ID, name, model, status, number of instances, availability zone, number of available CPU cores, number of total CPU cores, available memory, total memory, available disk size, total disk size, creation time and expiration time.

#### Steps

- 1. Log in to the CDH Console.
- 2. Select a region and click the download icon as shown below.

| Silicon Valley                      | ienzhen Finance<br>/irginia Frankfu        | Shanghai<br>rt Moscov         | Shanghai Fin<br>v                | ance Bei                     | jing Che                       | engdu ł              | Hong Kong       | Singapore      | Bangkok       | Mumbai         | Seoul         | Tokyo                  |
|-------------------------------------|--------------------------------------------|-------------------------------|----------------------------------|------------------------------|--------------------------------|----------------------|-----------------|----------------|---------------|----------------|---------------|------------------------|
| CBS is billed on deactivate this lo | a postpaid basis. I<br>gic, contact your a | f system disk<br>account mana | is isolated becager for uninterr | ause accour<br>rupted servio | nt is in arrea<br>ce upon arre | ars, the se<br>ears. | rver is unavail | able; if syste | m disk is cle | eared, the se  | erver is clea | ired too. <sup>-</sup> |
| More actions V                      | Create Host                                | Ass                           | ign CVM                          |                              |                                |                      |                 |                |               | Please         | enter the ho  | ost nam                |
| ID/Host I                           | Name                                       |                               | Moni                             | Avail                        | Model                          | CVM                  | Avail           | Avail          | Avail         | Expir          | Billin        | Projec                 |
| host'                               |                                            |                               | II<br>Runn                       | Guan                         | HM20                           | 0                    | 56/56           | 480/4          | 2452/         | 2018-<br>10-08 | Prepaid       |                        |
| host -                              |                                            |                               | di                               | Guan                         | HM20                           | 0                    | 56/56           | 480/4          | 2452/         | 2018-          | Prepaid       |                        |

3. Download the cvm.csv which contains the following items:

|         |           |                                       |      |       |                            |                        |                  | CULL (O)     | l                   |                 |                        |                    |                     |              |
|---------|-----------|---------------------------------------|------|-------|----------------------------|------------------------|------------------|--------------|---------------------|-----------------|------------------------|--------------------|---------------------|--------------|
| Host id | Host Name |                                       | Туре | State | Number of<br>Dedicated CVM | Area                   | Available<br>CPU | Total<br>CPU | Available<br>memory | Total<br>memory | Available<br>hard disk | Total<br>hard disk | Start time          | Expire time  |
| host    | BYERCO 8  | . 643                                 | HC20 | On    | 0                          | Virginia<br>District I | 32 core          | 32 core      | 96G                 | 96G             | 0G                     | 0G                 | 2018-08-14 16:18:35 | 2018-09-14 1 |
| host-   | VALUE AND | The                                   | HC20 | On    | 0                          | Virginia<br>District I | 32 core          | 32 core      | 96G                 | 96G             | 0G                     | 0G                 | 2018-08-14 16:12:34 | 2018-09-14 1 |
| host    | 900e8 (17 | $\mathbb{T}_{\mathbf{M}}[\mathbf{P}]$ | HC20 | On    | 0                          | Virginia<br>District I | 32 core          | 32 core      | 96G                 | 96G             | 0G                     | 0G                 | 2018-08-07 16:03:06 | 2018-09-07 1 |

# **Assigning CVM Instances**

Last updated : 2021-06-21 15:39:40

# Overview

You can create a CVM instance on a purchased CDH instance through the console or an API.

### Prerequisites

To assign a CVM to a CDH instance, complete the following preparations as needed:

To create a CVM instance whose network type is virtual private cloud (VPC), you need to create a VPC in the target region and create a subnet in the target availability zone under the VPC.

If you do not use the default project, you need to create a project.

If you do not use the default security group, you need to create a security group in the target region and add a security group rule that meets your business requirements.

To bind a SSH key pair when creating a Linux instance, you need to create a SSH key for the target project.

To create a CVM instance with a custom image, you need to create a custom image or import an image.

### Notes

The number of CVMs that can be created on a CDH instance depends on the CVM specifications and the available resources including CPU, memory, and local disk.

For example, a completely idle HS20 (56 cores and 224 GB memory) can be assigned with seven 8-core, 32 GB CVMs.

### Directions

#### Creating a CVM via the console

#### Going to the CVM assignment page

1. Log in to the Dedicated Hosts console.

2. On the **Dedicated Host** page, select a desired region. Under the region, select a CDH instance, and click **Assign CVM**, as shown below:

| Creat | te Host As | sign CVM More A | Actions 🔻         |
|-------|------------|-----------------|-------------------|
| ~     | ID/Host Na | Monitor/Status  | Availability zone |
|       |            | Running         | Shanghai Zone 4   |
|       |            |                 |                   |
|       |            |                 |                   |

#### Selecting CPU and memory configurations for CVMs

1. On the **1. Select the region and model** page, select the region, model, and other information.

| Availability Zo | ne Shanghai Zone 4 NEW. Shanghai Zone 5 NEW. |         |   |   |         |
|-----------------|----------------------------------------------|---------|---|---|---------|
| Host            | Reselect                                     |         |   |   |         |
| CPU             | 1-core                                       | 56-core | - | 1 | + -core |
| MEM             | lig                                          | 224G    | - | 1 | + G     |
|                 | Next: Select an image                        |         |   |   |         |

Main parameters are described as follows:

**CPU**: you can customize the CVM CPU according to the remaining resources of the selected CDH or host resource pool.

**MEM**: you can customize the CVM memory according to the remaining resources of the selected CDH or host resource pool.

Note:

The CVM configurations determine the number of CVMs that can be created.

2. Click Next: Select an image.

#### Selecting an image

1. On the **2. Select an image** page, select an image.

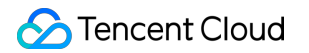

| Region            | Shanghai             |            |             |         |          |      |               |    |
|-------------------|----------------------|------------|-------------|---------|----------|------|---------------|----|
| Availability Zone | Shanghai Zone 4      |            |             |         |          |      |               |    |
| Model             | Exclusive,1-core C   | PU, 1 G ME | N           |         |          |      |               |    |
| Host              |                      |            |             |         |          |      |               |    |
| Image Provider    | Public Images        | Custom In  | nage Shared | Image   |          |      |               |    |
| Operating         | CentOS               | CoreOS     | Debian      | FreeBSD | openSUSE | SUSE | Tencent Linux | Te |
| system            | Windows Server       |            |             |         |          |      |               |    |
| System version    | Select a system vers | sion       | ~           |         |          |      |               |    |
|                   |                      |            |             |         |          |      |               |    |

Main parameters are described as follows:

**Image Provider**: Tencent Cloud provides three types of images, namely public images, custom images, and shared images. For more information, see Image Types.

Operating system: select the operating system used in your environment.

System version: select the operating system version used in your environment.

2. Click Next: Select storage and network.

#### Selecting storage and network configurations

1. On the **Select storage and network** page, select the system disk and data disk, and configure network information.

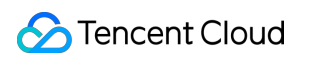

| . Select the re             | gion and model                                                                 | 2. Select an image                                                 | 3. Select storage an                                         | nd network         | 4. Set information                             |
|-----------------------------|--------------------------------------------------------------------------------|--------------------------------------------------------------------|--------------------------------------------------------------|--------------------|------------------------------------------------|
| Selected conf               | iguration                                                                      |                                                                    | -                                                            |                    |                                                |
| Region                      | Shanghai                                                                       |                                                                    |                                                              |                    |                                                |
| Availability Zone           | Shanghai Zone 4                                                                |                                                                    |                                                              |                    |                                                |
| Model                       | Exclusive,1-core CPU, 1                                                        | G MEM                                                              |                                                              |                    |                                                |
| Host                        |                                                                                |                                                                    |                                                              |                    |                                                |
| Image                       | CentOS 8.2 64bit                                                               |                                                                    |                                                              |                    |                                                |
| System disk                 | Premium Cloud Storage                                                          | SSD cloud disk Lo                                                  | ocal disk                                                    |                    |                                                |
|                             | fi<br>50GB                                                                     | 500GB                                                              |                                                              | – 1024GB           | 50 + GB (Step: 1 GB)                           |
| Data disk                   | Premium Cloud Stora                                                            | ge SSD cloud disk                                                  | Local disk<br>750GB 1000GB                                   | 32000GB            | – 10 + GB                                      |
| Network ③                   | Used as public network                                                         | <pre>c gateway ⑦</pre>                                             |                                                              | ~                  |                                                |
| Public network<br>bandwidth | Public gateways on the same s<br>Bill by traffic<br>Please select the bandwidt | ubnet must be deployed on different himit. After the server is suc | ent dedicated hosts<br>ccessfully created, it will be biller | d monthly accordir | ng to the actual usage traffic. Pricing Sample |
|                             | 0Mbps<br>✓ Assign free public IP                                               | 5Mbps                                                              | 20Mbps                                                       | 100Mbps            | 1 + Mbps                                       |
| Cost:                       | (Configurat                                                                    | ion fee)                                                           |                                                              |                    |                                                |

Main parameters are described as follows:

**System disk**: this parameter is required. The system disk is used to install the operating system. Its default capacity is 50 GB. You can select a disk type and capacity as needed. The available disk types vary depending on the region selected.

**Data disk**: this parameter is optional. You can choose to add a data disk when or after creating an instance, and select the cloud disk type and capacity. You can also create an empty data disk or create a data disk using a data disk snapshot.

CVM supports local disks (HDD or SDD) and cloud disks (HDD, Premium Cloud Storage, and SSD) for storage. For more information about cloud disks, see Cloud Disk Types.

#### Network type:

**Classic Network**: the classic network is unavailable for all accounts in regions that were activated after August 3, 2017 and some accounts that were registered after June 13, 2017.

**Virtual Private Cloud**: select a VPC and a subnet. If no existing VPC and subnet are available, select the default VPC and subnet. For more information about the classic network and VPC, see <u>Overview</u>.

**Public IP**: the network of CVMs on a CDH instance supports only bill-by-traffic. To assign a public IP to a CVM, select **Buy Now**. The public IP assigned in this way cannot be directly unbound from the instance. However, you can convert the public IP into an EIP and then unbind it from the instance.

Public network bandwidth: set this parameter based on your actual requirements.

**CVM Quantity**: set this parameter based on your actual requirements.

2. Click Next: Set information.

#### Setting information

1. On the **4. Set information** page, set the project, CVM name, and login method, and select a security group.

| . Select the re     | gion and model              | 2. Select a           | n image         | 3. Select s               | torage and network                | 4. Set informat                  |
|---------------------|-----------------------------|-----------------------|-----------------|---------------------------|-----------------------------------|----------------------------------|
| CVM Name            | Name after creation         | Name It Now           |                 |                           |                                   |                                  |
|                     | Enter the CVM name          |                       | 60 more         | chars allowed             |                                   |                                  |
| Login Methods       | Set Password S              | SH Key Pair Au        | utomatic pass   | word generation           |                                   |                                  |
| User Name           | root                        |                       |                 |                           |                                   |                                  |
| Password            | Enter the CVM passw         | ord                   |                 |                           |                                   |                                  |
|                     | The password for Linux inst | ances should contain  | 8-30 characters | , including at least 3 of | the following types: [a-z],[A-Z], | [0-9] and [!@#\$%&^*()]()`~!@#\$ |
| Confirm<br>password | Confirm the CVM pas         | sword                 |                 |                           |                                   |                                  |
| Project             | DEFAULT PROJECT             |                       | ~               |                           |                                   |                                  |
| Security Groups     |                             |                       | ~ C             | Preview Rules             | Operation Guide <sup>12</sup>     |                                  |
| Ø                   | System created security gro | pup                   |                 |                           |                                   |                                  |
|                     | To open other ports, you ca | n Create a security g | roup 🖻          |                           |                                   |                                  |
| Security Service    | FREE subscription           | Details <sup>12</sup> |                 |                           |                                   |                                  |
| Cloud Monitoring ⑦  | FREE subscription           | Details 🖾             |                 |                           |                                   |                                  |
| Cost:               | (Configu                    | iration fee)          |                 | (Network fe               | e)                                |                                  |
| Г                   |                             |                       |                 |                           |                                   |                                  |

Main parameters are described as follows:

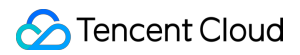

#### CVM Name:

If you select **Name after creation**, the name of the CVM after creation will be **Unnamed**, which is displayed only on the console and is not the host name of the CVM.

If you select Name It Now, enter a meaningful name within 60 characters.

#### Login Methods:

For CVMs with Linux images, the options include **Set Password**, **SSH Key Pair**, and **Automatic password** generation.

For CVMs with Windows images, the options include **Set Password** and **Automatic password generation**. **Security Groups**:

If no security group is available, click Create a security group.

If there are available security groups, select an existing one. You can also preview the security group rules. For more information about security group rules, see <u>Security Group</u>.

**Security Service**: by default, DDoS Protection, Web Application Firewall (WAF), and Cloud Workload Protection are activated for free. For more information, see Product Introduction.

**Cloud Monitoring**: by default, cloud monitoring is enabled for free. You can install Cloud Monitor to obtain CVM monitoring metrics and display them in visual charts. You can also specify custom alarm thresholds. For more information, see Product Overview.

2. Click Buy Now.

#### Note:

After the CVM is created, go to the Message Center and receive information such as instance name, public IP, private IP, login name, and initial login password (if you choose the login method **Automatic password generation**). You can use these information to log in to and manage instances.

#### Creating a CVM via an API

Use the **RunInstances** API to create CVM instances on a specified CDH instance.

# Log into Dedicated CVM

Last updated : 2019-09-26 18:49:25

A dedicated CVM instance can be logged in to just like with an ordinary CVM. For detailed instructions, see the corresponding CVM documentation.

#### Logging in to a Windows-based Instance

See Logging in to a Windows-based Instance.

#### Logging in to a Linux-based Instance

See Logging in to a Linux-based Instance.

# Export List of Dedicated CVM

Last updated : 2021-06-30 11:37:42

You can export the list of instances on a specified host in the console and customize the fields contained in the export list. You can check up to 26 fields, including: ID, host name, status, region, availability zone, host type, operating system, image ID, CPU, memory, bandwidth, public IP, private IP, system disk type, system disk size, data disk type, data disk size, network, subnet, associated VPC, creation time, expiration time, host billing method, network billing mode, project and tag.

#### Steps

#### 1. Log in to the CDH Console.

2. Select a region. Click the **ID/Host Name** of the target dedicated host to enter its details page, select the CVM list tab, and click **Download** as shown below.

| host-                                                       | CD                                                    | H_GZ2)                                                   |                                                           |                                                         |                                                                                    |                                                  |                  |                 |           |
|-------------------------------------------------------------|-------------------------------------------------------|----------------------------------------------------------|-----------------------------------------------------------|---------------------------------------------------------|------------------------------------------------------------------------------------|--------------------------------------------------|------------------|-----------------|-----------|
| Configuration D                                             | Details                                               | CVM list                                                 | Monitoring                                                | g metrics                                               |                                                                                    |                                                  |                  |                 |           |
| To perform routir<br>CBS is billed on<br>deactivate this lo | ne monitoring a<br>a postpaid bas<br>ogic, contact yo | nd maintenance,<br>is. If system disk<br>ur account mana | configuration up<br>is isolated beca<br>ger for uninterru | ograde, and oth<br>use account is i<br>upted service up | er operations, please Go to "C<br>in arrears, the server is unavai<br>ion arrears. | CVM Console"<br>lable; if system disk i          | s cleared, the s | erver is cleare | d too. T  |
| More actions 💌                                              | + Assign                                              | CVM                                                      |                                                           |                                                         |                                                                                    |                                                  | Please           | enter the CVM   | /I narr ( |
| ID/Name                                                     | Status                                                | Availabili                                               | Model                                                     | Configur                                                | IP address                                                                         | CVM Billi                                        | Network          | Project         | Oţ        |
| ins-<br>CVM_ON_C<br>DH2                                     | (U) Running                                           | Guangzh                                                  | Exclusive                                                 | 2-core 4<br>System disk<br>Network:                     | -<br>• • • • • • • • • • • • • • (Priv                                             | No charging<br>Created by<br>2018-09-12<br>20:33 | -                |                 | Sh        |
| ins-<br>CVM_ON_C<br>DH1                                     | (U) Running                                           | Guangzh                                                  | Exclusive                                                 | 2-core 4<br>System disk<br>Network:                     | -<br>In L I (Private)                                                              | No charging<br>Created by<br>2018-09-12<br>20:33 | -                |                 | Sh        |

3. Select the fields to be exported and click OK.

| Customize the fields to be ex       | xported ×                                         |
|-------------------------------------|---------------------------------------------------|
| Select the field to be exported, up | p to 26 columns can be selected (26 selected now) |
| ✓ ID                                | CVM Name                                          |
| ✓ Status                            | Region                                            |
| Availability Zone                   | ✓ Model                                           |
| Operating system                    | ✓ Image ID                                        |
| CPU                                 | ✓ MEM                                             |
| Bandwidth                           | V Public IP                                       |
| Private IP                          | System disk type                                  |
| System disk capacity                | ✓ Type of data disk                               |
| Size of data disk                   | ✓ Network                                         |
| ✓ Subnet                            | Associate with VPC                                |
| Creation Time                       | Expiry Time                                       |
| CVM Billing Mode                    | Network billing mode                              |
| ✓ Project                           | ✓ Tag                                             |
|                                     |                                                   |
|                                     | OK Cancel                                         |

4. Download the cvm.csv which contains the following items:

| resourseid | Localhost | State | Area          | Availability<br>area | Localhost<br>type | Operating system | Image id     | CPU | Memory | Bandwidth | Public<br>network IP | Intranet IP |  |
|------------|-----------|-------|---------------|----------------------|-------------------|------------------|--------------|-----|--------|-----------|----------------------|-------------|--|
| ins-h      | Unnamed   | On    | Guang<br>zhou | Guangzhou<br>II      | Exclusive         | CentOS 7.564-bit | img = II I = | 2   | 4      | 1         | · • • • •            | 4 8. 8.17   |  |

# **CVM Configuration Adjustment**

Last updated : 2019-11-07 10:04:46

You can adjust configuration of the Cloud Virtual Machine (CVM) on a dedicated host to meet service requirements during different periods. The configuration adjustment range is limited by the number of available resources on the dedicated host.

### Notes

When the CVM is in the **shutdown** state, you can adjust configuration of the CVM in the console directly. When the CVM is in the **running** state, you must forcibly shut down the CVM before configuration adjustment.

### Steps

1. Log in to the CVM Console.

2. Find the target instance, and click **More** -> **Resource Adjustment** -> **Adjust Configuration** in the **Operation** column on the right, see the figure below.

| D/Instance Name | Monitori | Status T    | Availability 🕈 | Model T | Configuration                                                    | Primary IP             | Network bill                       | ing mode Opera                                      |
|-----------------|----------|-------------|----------------|---------|------------------------------------------------------------------|------------------------|------------------------------------|-----------------------------------------------------|
|                 | di       | (U) Running | Moscow Zone 1  | 53.4    | 1-core 1 GB 1 Mbps<br>System disk: HDD Cl<br>Network:            | (Public)<br>rivate)    | Bill by traffic                    | Log In<br>Purchase with same confi                  |
| 25_w            | di       | (U) Running | Moscow Zone 1  | S3 🧔    | 1-core 1 GB 1 Mbps<br>System disk: HDD Cl<br>Network:            | · (Pu Ac<br>riva<br>Ch | ljust Disk<br>ange Disk Media Type | Instance Settings<br>Reinstall the system           |
|                 | di       | (U) Running | Moscow Zone 1  | S3 🏶    | 1-core 1 GB 1 Mbps<br>System disk: Premiur<br>Network:           | Pu<br>ivatu,           | just network<br>itch VPC           | Password/key<br>Resource Adjustment<br>Create Image |
|                 | dı       | (U) Running | Moscow Zone 1  | S3      | 1-core 1 GB 1 Mbps<br>System disk: Premiur<br>Network: vpc_donie | (Public)<br>rate)      | E Bill by traffic                  | IP/ENI<br>Security Groups                           |

3. In the dialog box that appears, complete the settings and click **Next**.

| Adjust             | configuration<br>elect target configura | tion >         | 2 Total Co   | ost >      | 3 Shutdown CV           | м       |               |         |                 |                        | ×   |
|--------------------|-----------------------------------------|----------------|--------------|------------|-------------------------|---------|---------------|---------|-----------------|------------------------|-----|
| Selecter           | d <b>1 instance(s)</b> , Learn N        | More 🔺         |              |            |                         |         |               |         |                 |                        |     |
| NO                 | Instance Name                           |                | Instance ID  | Current co | onfiguration            | Billed  | period        | Status  | Operation       |                        |     |
| 1                  | Unnamed                                 |                | ins-hg0utoiv | S3.SMALL1  | (S3, 1 core 1GB)        | Bill by | hours         | Running | Available for o | configuration adjustme | ent |
| Please s<br>2-core | select your target config<br>e • 4GB    | All Models     | •            |            |                         |         |               |         |                 |                        |     |
|                    | Model                                   | Specifications | vCPU         | MEM        | Processor model (clock  | -rate)  | Private Netwo | rk P    | ackets In/Out   | Notes                  |     |
| 0                  | Standard S3                             | S3.MEDIUM4     | 2-core       | 4 GB       | Intel Xeon Skylake 6133 | 2.5 G   | 1.5 Gbps      | 2       | 50K pps         | None                   |     |
| 0                  | Standard S2                             | S2.MEDIUM4     | 2-core       | 4 GB       | Intel Xeon E5-2680 v4(2 | 4 GHz)  | 1.5 Gbps      | 2       | 50K pps         | None                   |     |
| Total              | 2 items<br>w supported models or        | nly            |              |            |                         |         |               | Lines   | per page: 20 🔻  | ⊭ 4 1/1 ⊨              | ₩   |
|                    |                                         |                |              |            | Next                    |         |               |         |                 |                        |     |

4. After confirming the settings, click **Adjust Now** and wait until configuration adjustment is complete.

| 0 | Select target configuration > Total Cost > 3 Shutdown CVM                                                           |
|---|----------------------------------------------------------------------------------------------------|
| C | VM Shutdown for configuration adjustment:                                                                           |
| 1 | To avoid data loss, the CVM will be shut down and service will be interrupted.                                      |
| 2 | Forced shutdown may result in data loss or file system corruption. We recommend manually shutting down CVM manually |
| - |                                                                                                    |

# **Terminating Dedicated CVMs**

Last updated : 2020-05-12 14:47:44

When you no longer need a dedicated CVM, you can terminate it at any time. After the dedicated CVM is terminated, both the local disks and non-elastic cloud disks mounted on the instance will be terminated as well, and the data stored on these storage media will be lost. However, the elastic cloud disks mounted on the instance will be retained, and the data stored on them will not be affected.

## Terminating a dedicated CVM through the CVM console

#### 1. Log in to the CVM Console.

2. Locate the dedicated CVM to be terminated. In the **Operation** column, choose **More** > **Instance Status** >

#### Terminate/Return.

| Comgulation                                                 | Details                                               | CVM list                                                  | Monitoring                                                 | g metrics                                                  |                                                                                    |                                         |                   |                |
|-------------------------------------------------------------|-------------------------------------------------------|-----------------------------------------------------------|------------------------------------------------------------|------------------------------------------------------------|------------------------------------------------------------------------------------|-----------------------------------------|-------------------|----------------|
| To perform routin<br>CBS is billed on<br>deactivate this lo | ne monitoring a<br>a postpaid bas<br>ogic, contact yc | nd maintenance,<br>is. If system disk<br>our account mana | configuration up<br>is isolated beca<br>ager for uninterru | ograde, and othe<br>use account is ir<br>upted service upo | er operations, please Go to "C<br>n arrears, the server is unavaile<br>on arrears. | VM Console"<br>able; if system disk i   | is cleared, the s | erver is clean |
| fore actions                                                | + Assign                                              | CVM                                                       |                                                            |                                                            |                                                                                    |                                         | Please            | enter the CV   |
| ID/Name                                                     | Status                                                | Availabili                                                | Model                                                      | Configur                                                   | IP address                                                                         | CVM Billi                               | Network           | Project        |
| ins-                                                        | () Running                                            | Guangzh                                                   | Exclusive                                                  | 2-core 4<br>System disk<br>Network:                        | -<br>• • • • • • • • • • • • • • • • • • •                                         | No charging<br>Created by<br>2018-09-12 | -                 |                |
| CVM_ON_C<br>DH2                                             |                                                       |                                                           |                                                            |                                                            |                                                                                    | 20:33                                   |                   |                |

## Terminating a dedicated CVM through an API

Use the TerminateInstances API to terminate a dedicated CVM instance. For more information, see TerminateInstances.

# Migrating Instances Among Migrating Instances Among CDHs

Last updated : 2021-09-27 18:45:46

### Overview

This document describes how to migrate instances among dedicated hosts.

### Notes

To migrate an instance, note the following:

The instance to migrate is shut down.

An instance with local disks cannot be migrated.

Use VPC for the migiration. If you need to migrate an instance in the classic network, switch to VPC

The destination CVM Dedicated Host (CDH) should meet the following requirements:

Both the source and destination CDHs are in the same availability zone of a single region under the same account.

The destination CDH has sufficient available resources. The available CPU and memory resources should be no less than that of the instances to migrate.

### Directions

1. Log in to the CVM console and click **Dedicated Hosts** on the left sidebar.

2. Select the region where the CDH resides.

3. Click the **ID/Host Name** of the CDH that hosts the instance to migrate to enter the details page. Select the **Instance List** tab.

4. Migrate one or multiple instances in the list as needed:

Migrating a single instance

Batch migrating instances

Select the instance to migrate, and click More > Change Host under the Operation column.

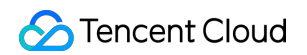

| For operations like monitorin<br>CBS is billed on a postpaid b<br>service while pending payme | ng, maintenance, configuration<br>asis. If the system disk is isolat<br>ent. | n upgrade and more, please go to "<br>ted because the account in arrears, | Instance list" page<br>the server will be unavailable; | if the system disk is terminated, the ser | ver will be terminated as well. T | o avoid this from happening, con | tact your account manager to ac | tivate the non-s |
|-----------------------------------------------------------------------------------------------|------------------------------------------------------------------------------|---------------------------------------------------------------------------|--------------------------------------------------------|-------------------------------------------|-----------------------------------|----------------------------------|---------------------------------|------------------|
| fore Actions 👻 🗕 + Ass                                                                        | ign Instance                                                                 |                                                                           |                                                        |                                           |                                   |                                  |                                 | Enter insta      |
|                                                                                               | Status                                                                       | Availability Zone                                                         | Instance type                                          | Configuration                             | IP address                        | Instance Billing Mode            | Network billing mode            | Project          |
| ID/Instance Name                                                                              | Julius                                                                       |                                                                           |                                                        |                                           |                                   |                                  |                                 |                  |

Select instances to migrate, and select More Actions > Change Host above the list.

| Configuration I                                            | Details                                            | Instance List                                              | Monitoring Metrics                                                               |                                                      |                                            |                                |                                    |                                 |                |
|------------------------------------------------------------|----------------------------------------------------|------------------------------------------------------------|----------------------------------------------------------------------------------|------------------------------------------------------|--------------------------------------------|--------------------------------|------------------------------------|---------------------------------|----------------|
|                                                            |                                                    |                                                            |                                                                                  |                                                      |                                            |                                |                                    |                                 |                |
| For operations li<br>CBS is billed on<br>service while per | ke monitoring,<br>a postpaid basi<br>nding payment | maintenance, configurations.<br>If the system disk is isol | on upgrade and more, please go to "In<br>ated because the account in arrears, th | stance list" page<br>e server will be unavailable; i | if the system disk is terminated, the serv | er will be terminated as well. | To avoid this from happening, cont | tact your account manager to ac | tivate the nor |
| More Actions 💌                                             | + Assign                                           | Instance                                                   |                                                                                  |                                                      |                                            |                                |                                    |                                 | Enter in       |
| Restart                                                    |                                                    |                                                            |                                                                                  |                                                      |                                            |                                |                                    |                                 |                |
| Start up                                                   | lame                                               | Status                                                     | Availability Zone                                                                | Instance type                                        | Configuration                              | IP address                     | Instance Billing Mode              | Network billing mode            | Project        |
| Shutdown                                                   |                                                    | () Shut down                                               |                                                                                  | Dedicated                                            | 1-core 1 GB 1 Mbps                         |                                | Not charged                        | Bill by traffic                 | Default l      |
| Terminate                                                  |                                                    |                                                            |                                                                                  |                                                      | System disk: Premium Cloud<br>Network      |                                | 2021-06-30 15:56                   |                                 |                |
| Rename                                                     |                                                    |                                                            |                                                                                  |                                                      |                                            |                                |                                    |                                 |                |
| Adjust Associa                                             | ]                                                  |                                                            |                                                                                  |                                                      |                                            |                                |                                    |                                 |                |
|                                                            |                                                    |                                                            |                                                                                  |                                                      |                                            |                                |                                    |                                 |                |

5. In the pop-up window, select a destination host.

| ı have | e selected 1 instance | (s) perform host adjustme | ent. View Details 👻 |             |
|--------|-----------------------|---------------------------|---------------------|-------------|
| о.     | Instance name         | Instance ID               | Current Bandwi      | Operation   |
| 0      |                       |                           | 1 Mbps              | Adjustable  |
|        |                       |                           |                     |             |
|        |                       | nt to shanne the h        |                     | d instance? |
| e yo   | ou sure you war       | nt to change the h        | ost of the selected | d instance? |

#### 6. Click **OK**.

Refresh the Dedicated Hosts page. You can see that the instances reside in another host after the migration, and

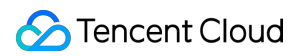

they are shut down.